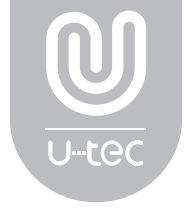

# Ultraloq UL3 Series Fingerprint and Touchscreen Smart Lock User Guide (V1.8)

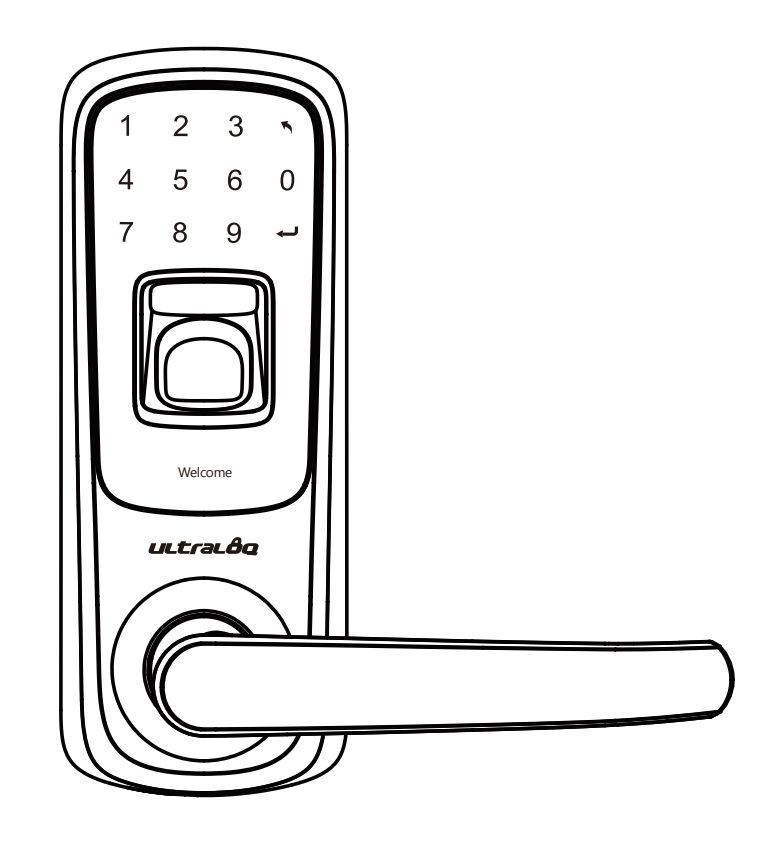

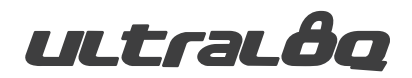

## Operation Video

Please watch our easy step by step installation video before attempting to install your Ultraloq UL3 Series Fingerprint and Touchscreen Smart Lock.

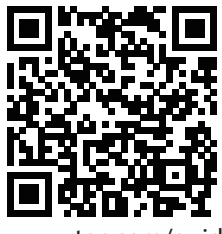

www.u-tec.com/guide

If you have questions regarding the installation process, please contact us at support@u-tec.com

## **Register Your Lock**

To ensure the best warranty coverage and customer service, please register your product at http://store.u-tec.com/account/login

\* This guide contains important information about your lock!

## Warranty Statements

See www.u-tec.com for specific warranty details and limitations, or contact U-tec's Customer Service .

## Ultraloq Terms & Policies

Before using all Ultraloq products, please read all applicable terms, rules, policies and usage provisions found at www.u-tec.com/company/privacy. By using your Ultraloq, you agree to be bound by the U-tec Privacy Policy.

#### Need Help?

For technical documents and more Please visit www.u-tec.com/support Tel: 844-HEY-UTEC (844-439-8832) Email: support@u-tec.com

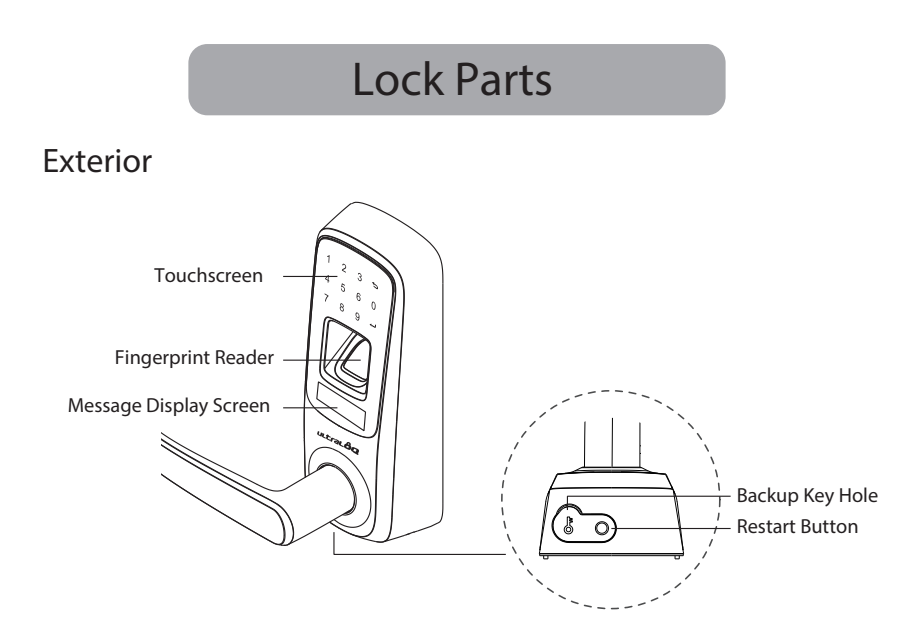

Touchscreen: Used to enter the code and unlock from outside.

Fingerprint Reader: Used to press finger and unlock from the outside.

Message Display Screen: An OLED display with intuitive information will walk you through the whole operation. Backup Key Hole: Used to insert the key to unlock.

Restart Button: Used to jump start the lock if activation fails.

🧿 🦻 Numbers 📉 Return to previous 🖵 Confirm

#### Interior

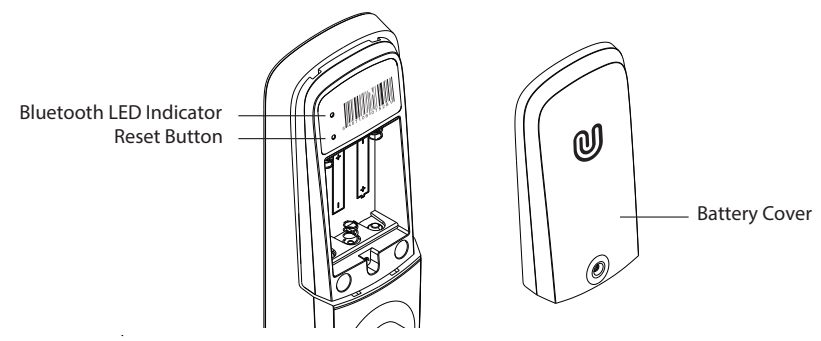

Bluetooth LED Indicator: Only for Ultraloq UL3 BT.

Reset Button: Used to reset the lock to factory default settings.

Battery Cover: Used to cover battery and product label. (A Quick Guide is printed inside the battery cover.)

## Clean the fingerprint reader and touchscreen

Use a microfiber cloth and wipe across the fingerprint reader surface and the touchscreen.

## Lock activation

Place a finger on fingerprint reader or touch lock with the back of hand or fingers.

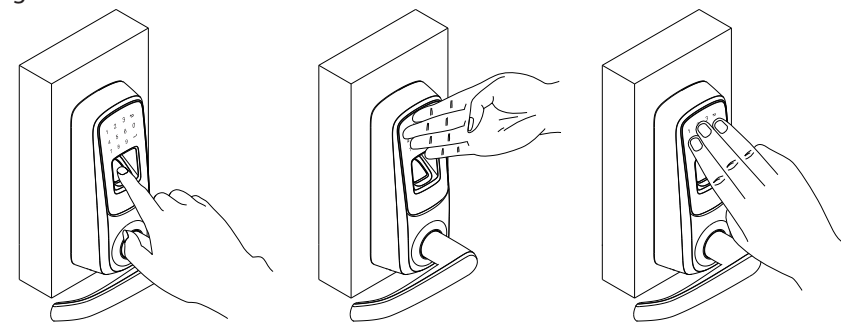

The lock goes to sleep after 20 seconds if there are no other inputs.

#### Open door from outside ① User PIN code

- 1. Touch lock with back of hand or fingers to activate the lock
- 2. Input user PIN code to unlock
- 3. Rotate the handle to open the door

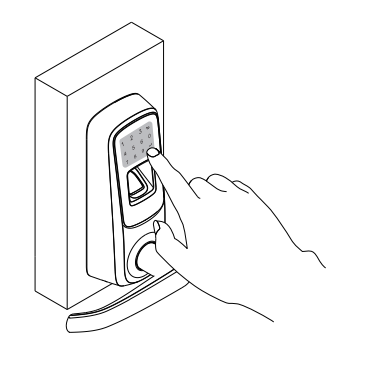

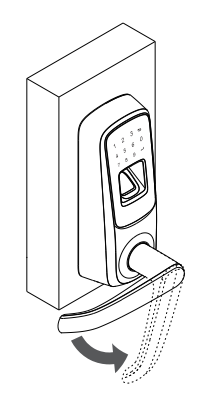

#### <sup>②</sup>Fingerprint

1. Press finger on the fingerprint reader to activate and unlock

2. Rotate the handle to open the door

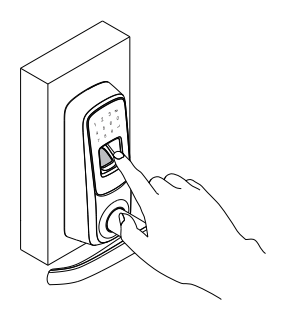

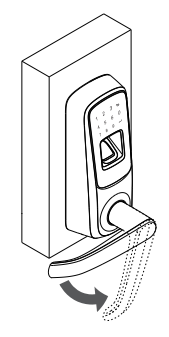

③ Smartphone (For Ultraloq UL3 BT only.)

Please refer to the guide in Ultraloq App.

## Open door from inside

Rotate the handle to open the door

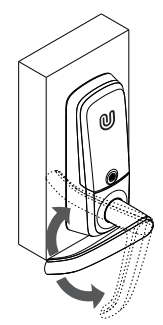

## **Replace battery**

When you activate the lock and see the message "Low battery", you should replace the batteries.

Use 3 high-quality alkaline AA batteries for replacement.

## **Emergency Key Override**

Emergency Key Override can be used when the battery is dead, or when no valid User Code is known.

The key hole is on the bottom of the lock. Insert the key and rotate to unlock, just like any lock. Take good care of your emergency keys.

## Vague Code

Ultraloq UL3 Series supports up to 16-digit Vague Code. Just enter any 16-digit code, as long as a correct code is included in what you entered, you can open the door.

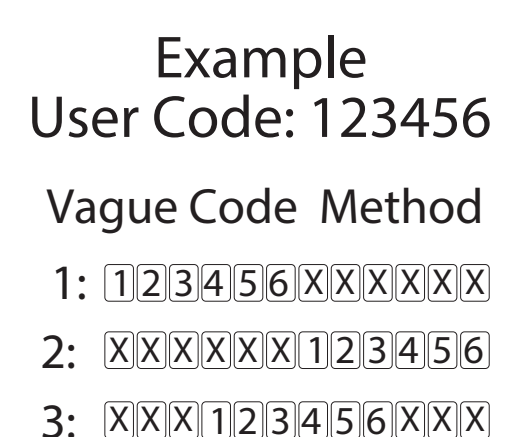

**Place Finger** 

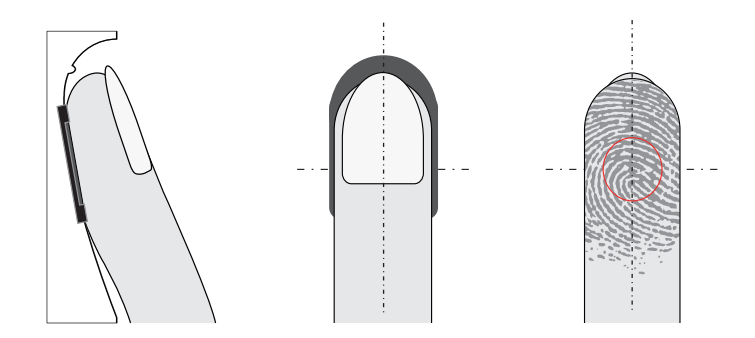

Make sure your finger is flatly placed in the center of the reader for better identification.

- \* Please note the following factors may affect the fingerprint identification.
  - 1. Fingers are too dry, wet, oily or dirty.
  - 2. There is direct sunlight on the sensor.

## Lock Programming

## **Factory Defaults**

Factory default setting is that any fingerprint or PIN code can open the door.

#### Register Admin and User

Admin account must be created first before any other programming. Then use the Admin account to add or delete the other accounts.

#### Admin PIN code & User PIN code

Admin PIN code & User PIN code can be 4 to 8 numbers.

#### User ID number

User ID can be 1 to 8 numbers.

#### Admin and User capacity

You can register up to 95 fingerprints and 95 PIN codes. Each Admin or User can enroll at least one fingerprint or PIN code.

#### Basic programming steps

- 1. Activate lock. Press and hold 🛃 for 3 seconds to enter the menu.
- 2. Input number to select functions:
  - 1 Add User
- 2 Delete User
- 3 Passage Mode
- 4 Lockout Mode
- 7 Add Admin 8 Clear Admin
- 3. Press 🛃 and follow the displayed messages to setup.

#### Reset the lock (All user Information will be deleted.)

- 1. Remove the battery cover.
- 2. Find a small paper clip and stick one end into the reset button hole while the lock is active.
- 3. Press and hold the reset button for 3 seconds until a beep is audible.

Admin account must be created prior to any other programming.

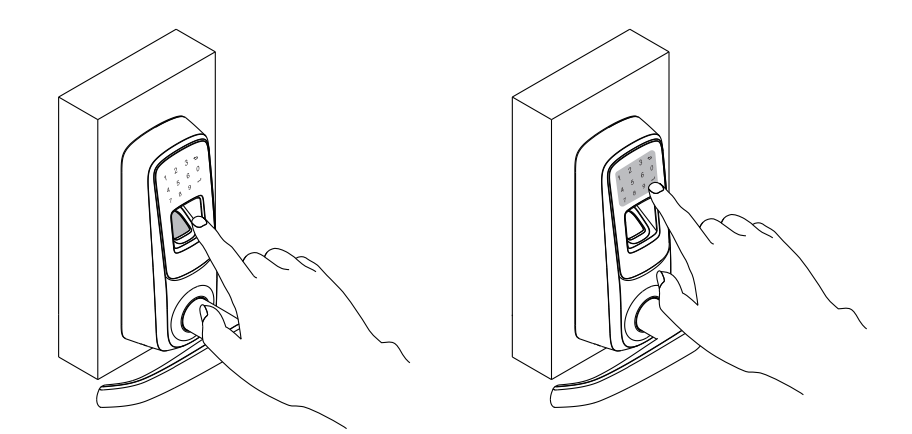

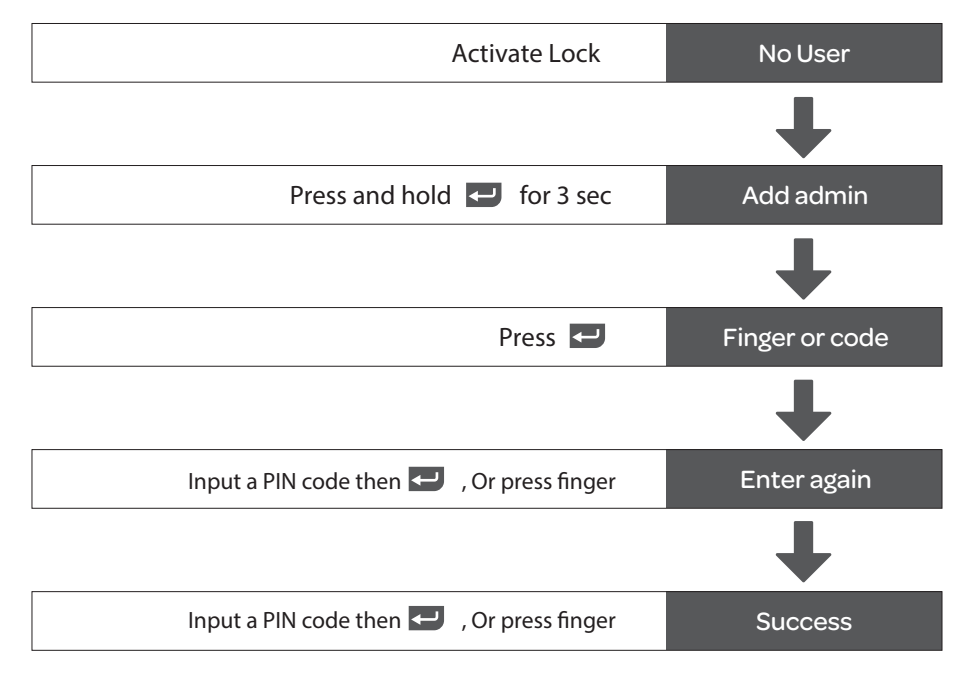

Note: To register additional admin fingerprints or PIN codes, you can also refer to the page 10 for details.

## Add User

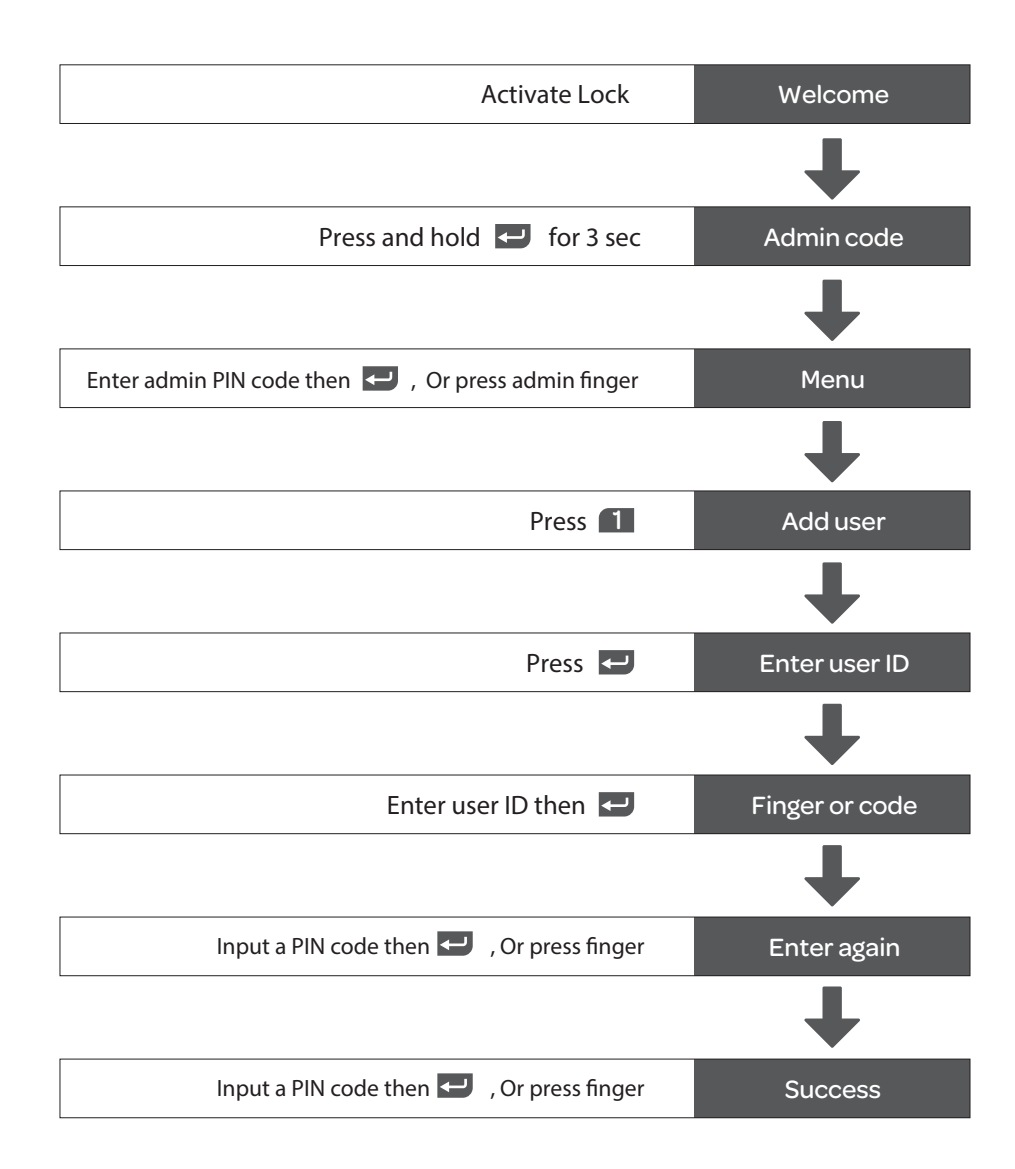

#### Delete User

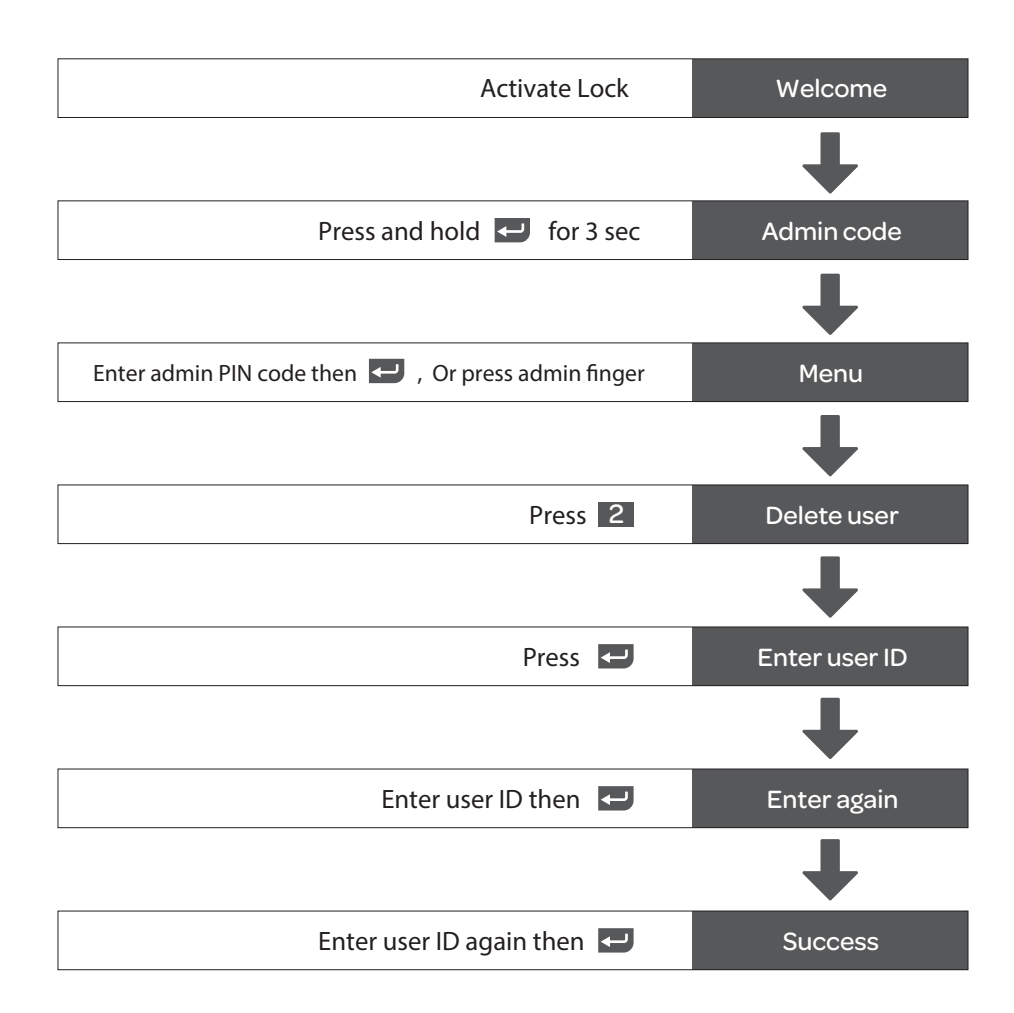

## Add Admin

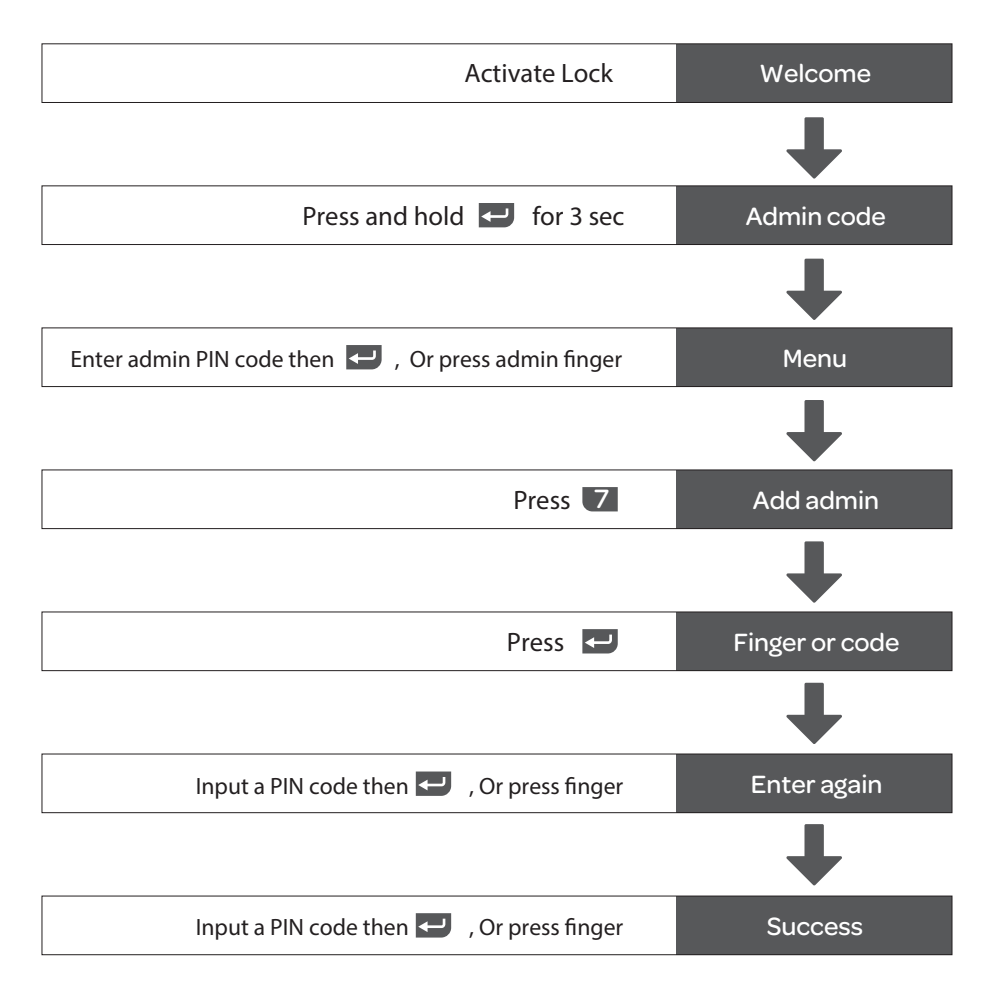

Note: It is recommended to register several Admin fingerprints and PIN codes.

## Clear Admin

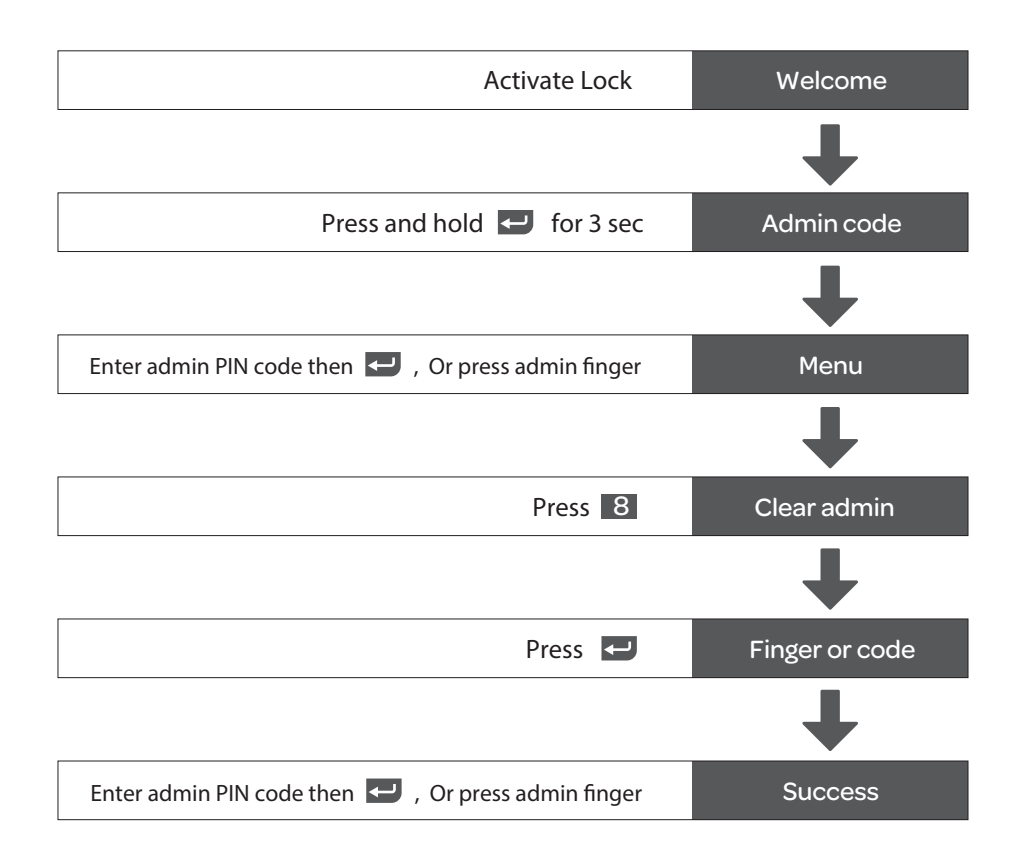

#### Passage Mode

Ultraloq will stay unlocked for convenient free passage.

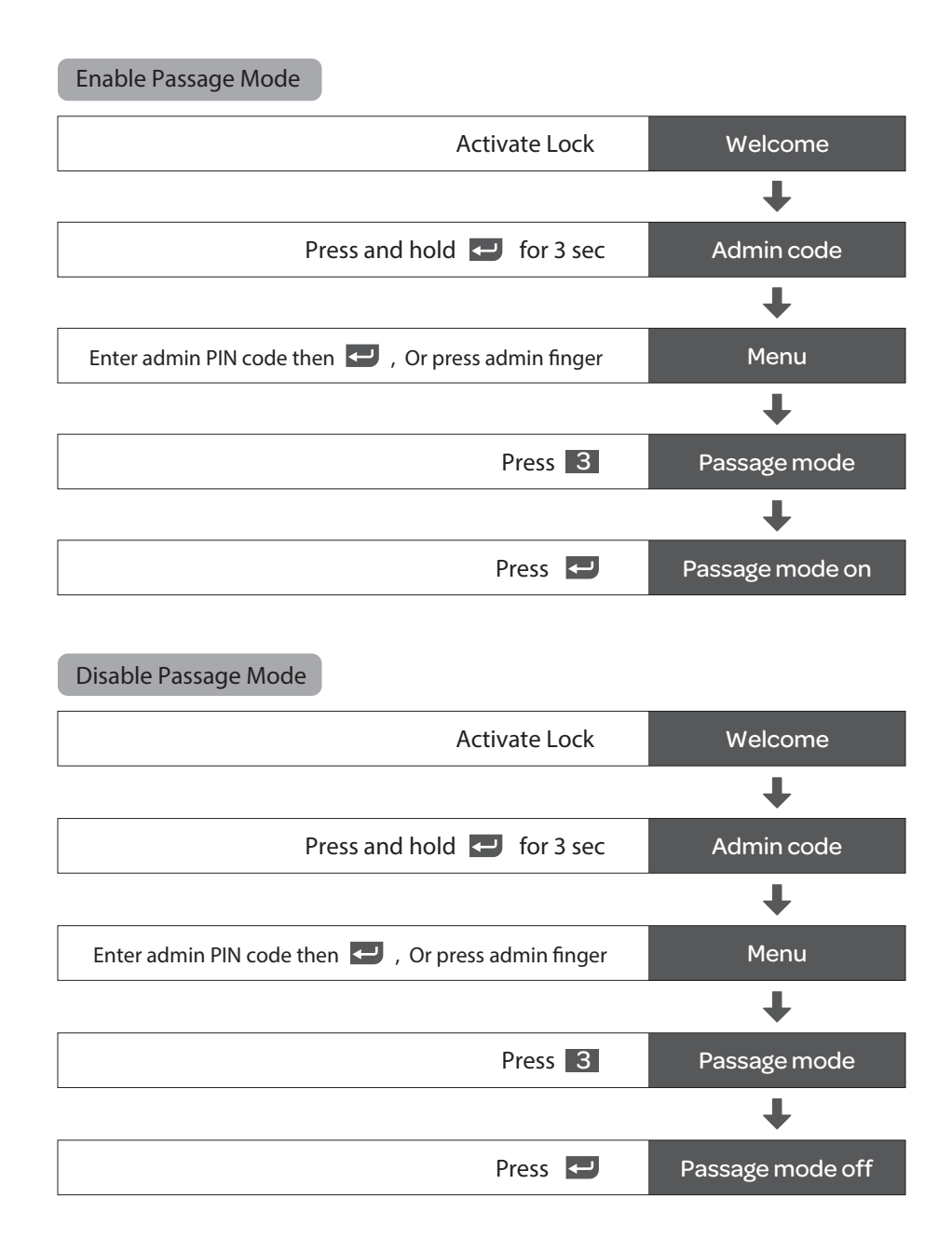

#### Lockout Mode

Ultraloq can only be operated manually by the mechanical key. All electronic features including fingerprints and codes are turned off.

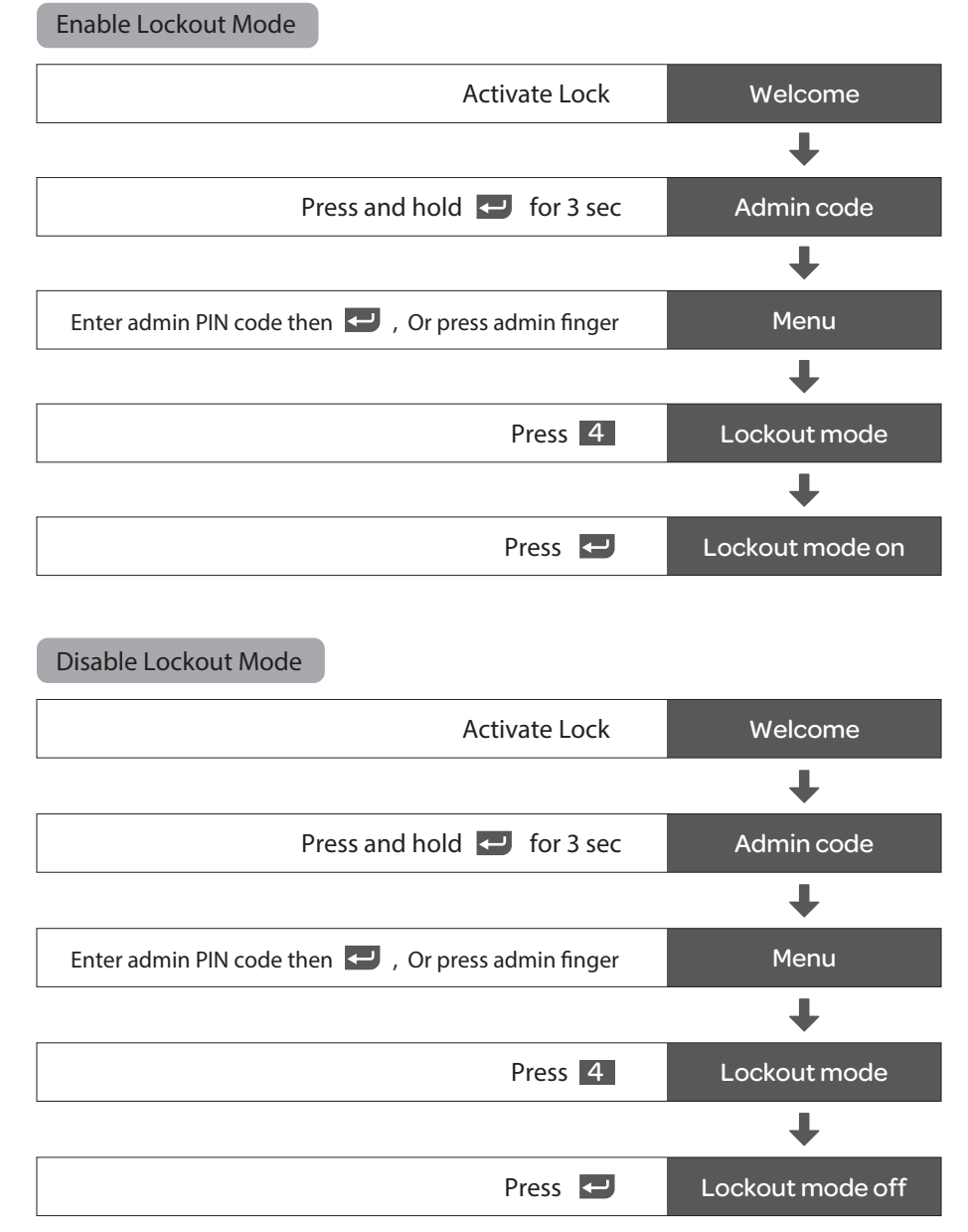

- 13 -

# Keep Your Records

Note: It is recommended to register several Admin fingerprints and PIN codes.

|         | DATE       | ADMIN CODE |           |              |  |  |  |
|---------|------------|------------|-----------|--------------|--|--|--|
|         |            |            |           |              |  |  |  |
|         |            |            |           |              |  |  |  |
|         | NAME       | USER ID    | USER CODE |              |  |  |  |
| Example | Will Smith | 001        | 12345678  | $\checkmark$ |  |  |  |
|         |            |            |           |              |  |  |  |
|         |            |            |           |              |  |  |  |
|         |            |            |           |              |  |  |  |
|         |            |            |           |              |  |  |  |
|         |            |            |           |              |  |  |  |
|         |            |            |           |              |  |  |  |
|         |            |            |           |              |  |  |  |
|         |            |            |           |              |  |  |  |
|         |            |            |           |              |  |  |  |
|         |            |            |           |              |  |  |  |
|         |            |            |           |              |  |  |  |
|         |            |            |           |              |  |  |  |
|         |            |            |           |              |  |  |  |
|         |            |            |           |              |  |  |  |
|         |            |            |           |              |  |  |  |
|         |            |            |           |              |  |  |  |
|         |            |            |           |              |  |  |  |
|         |            |            |           |              |  |  |  |
|         |            |            |           |              |  |  |  |
|         | <u> </u>   |            |           |              |  |  |  |
|         |            |            |           |              |  |  |  |
|         |            |            |           |              |  |  |  |

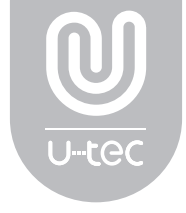

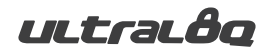

© 2017 U-tec Group Inc. U-tec and Ultraloq brands and products are trademarked and protected under law in the United States. Unauthorized use is prohibited. Ultraloq is sub-brand of U-tec Group Inc.

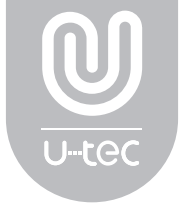

# Ultraloq UL3 Series

Cerradura Biométrica con Huella Digital y Pantalla Táctil **Guía de Usuario** (V1.8)

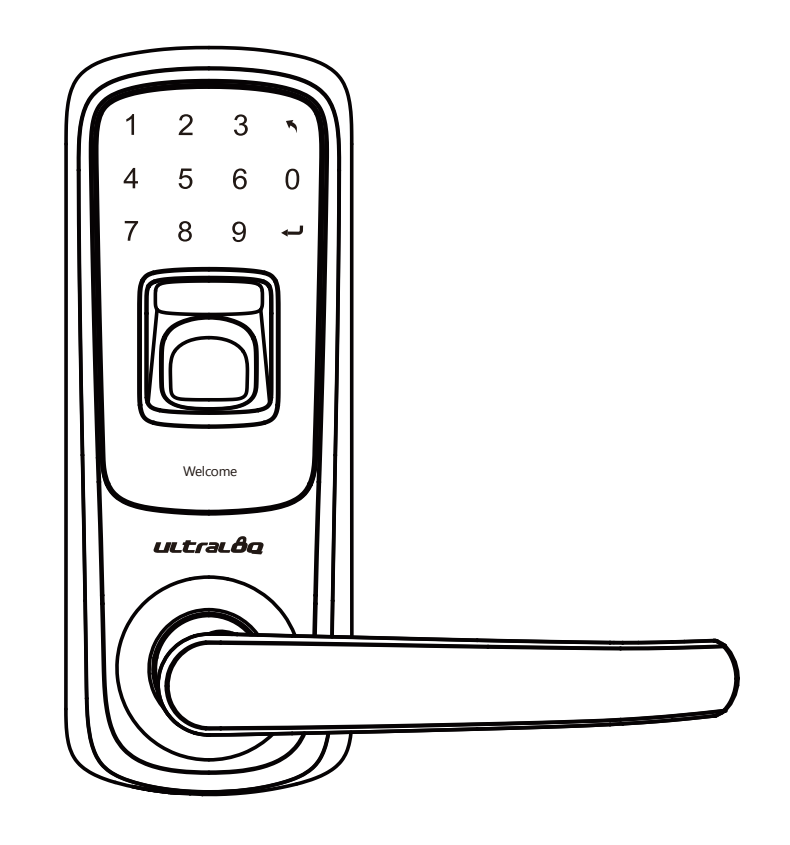

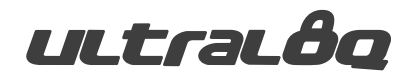

Por favor mire nuestro video instructivo paso por paso antes de instalar su Ultraloq UL3 Series.

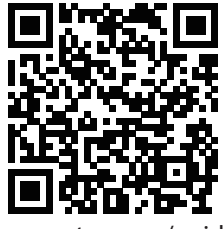

www.u-tec.com/guide

Si tiene consultas respecto a la instalación, por favor contáctenos enviando un email a la siguiente dirección: support@u-tec.com

## Registre su cerradura

Por favor, registre su producto en http://store.u-tec.com/account/login para ofrecerle el mejor servicio

\* Esta guía contiene información importante sobre su cerradura!

## Garantía

Consulte www.u-tec.com para obtener información detallada de la garantía, o póngase en contacto con Servicio al Cliente de U-tec.

## Términos y Políticas de Ultraloq

Antes de usar cualquier producto Ultraloq, por favor lea todos los términos, reglas, políticas, y disposiciones de uso aplicables que podrá encontrar en www.u-tec.com/company/privacy. Usando su Ultraloq, usted acepta estar sujeto a la Política de Privacidad de U-tec.

#### Necesita ayuda?

Para consultar documentos técnicos, por favor visite www.u-tec.com/support Tel: 844-HEY-UTEC (844-439-8832) Email: support@u-tec.com

## Partes de la cerradura

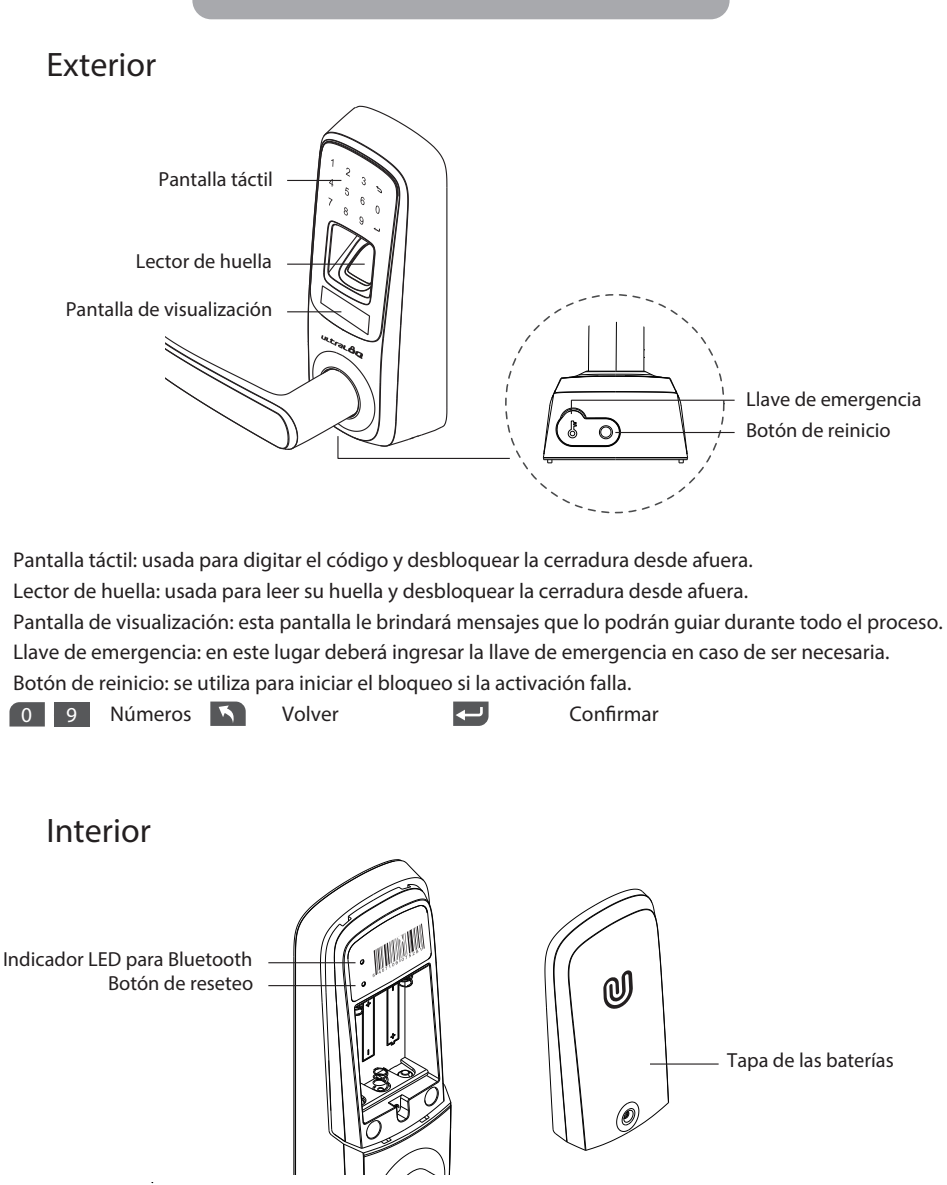

Indicador LED para Bluetooth: sólo para ser utilizado por su Ultraloq UL3 BT Botón de reseteo: hace que la cerradura vuelva a sus con guraciones originales de fábrica. Tapa de las baterías: usada para cubrir las baterías y etiquetas (una guía rápida está impresa dentro de la tapa).

## Funcionamiento de la cerradura

## Limpie el lector de huella y la pantalla táctil

Use un paño de microfibra para limpiar el lector de huella y la pantalla táctil.

#### Activación de la cerradura

Presione el dedo en el lector de huella, o con el reverso de la mano en la pantalla táctil.

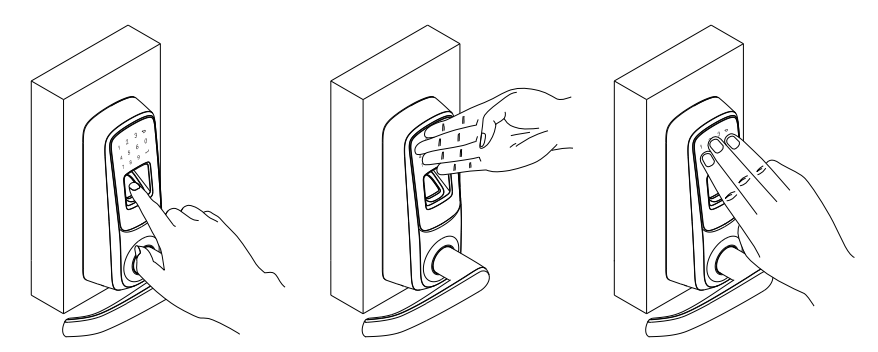

La cerradura se entrará en el modo de suspensión en los próximos veinte segundos si no recibe ninguna señal.

#### Abra la puerta desde el exterior ① Código de PIN

1. Toque la cerradura con el reverso de la mano o con los dedos para activarla

- 2. Digite el código de PIN para desbloquear
- 3. Rote la manija para abrir la puerta

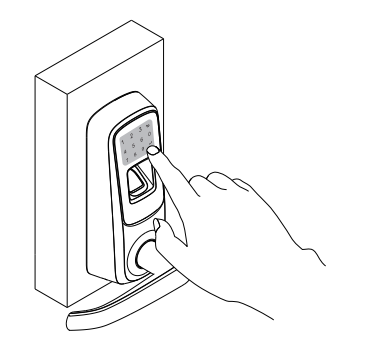

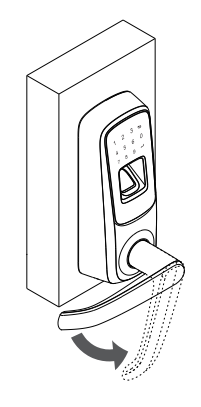

#### ② Huella digital

1. Presione el dedo en el lector para activar y desbloquear la cerradura

2. Rote la manija para abrir la puerta

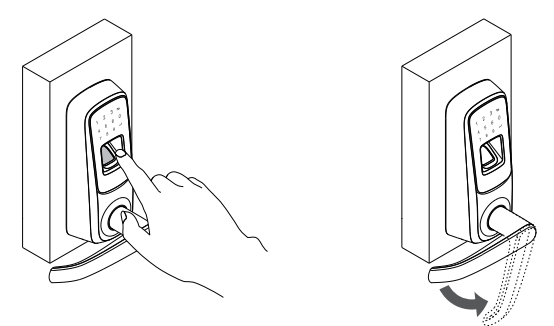

③ Smartphone (Sólo para Ultraloq UL3 BT)

Por favor diríjase a la guía de utilización de la aplicación Ultraloq.

## Abra la puerta desde el interior

Rote la manija para abrir la puerta

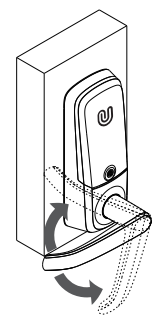

## Reemplace las baterías

Cuando active la cerradura y lea el mensaje "batería baja", debe reemplazarlas. Use tres pilas alcalinas AA de alta calidad.

## Llaves de emergencia

Las llaves de emergencia pueden ser usadas cuando la cerradura no tenga batería o cuando no reconozca su código de usuario.

La entrada de la llave se encuentra en la parte inferior de la cerradura. Ingrese la llave y gírela. Cuide sus llaves de seguridad.

## Anti Espía

El modelo Ultraloq UL3 soporta códigos de hasta 16 dígitos. Sólo ingrese cualquier código de 16 dígitos, mientras el código correcto se encuentre incluído dentro de lo que ingresó, podrá abrir la puerta.

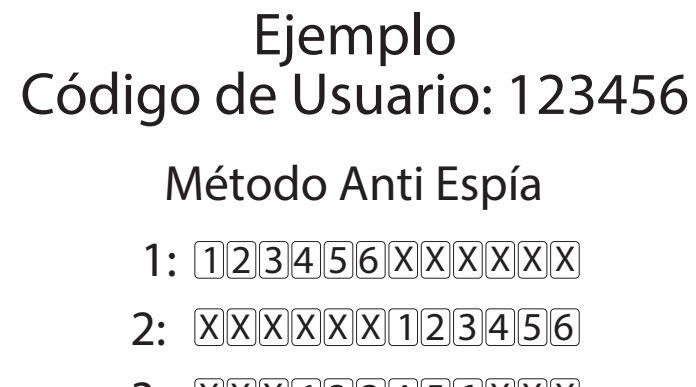

3: XXX123456XXX

## Presione su dedo

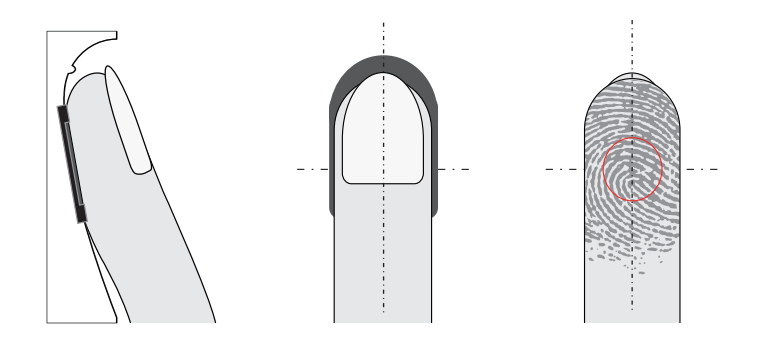

Presione un dedo en el centro de la superficie del sensor.

- \* Tenga en cuenta los siguientes factores que pueden afectar la identificación de la huella:
  - 1. El dedo está muy seco, mojado, aceitado o sucio.
  - 2. La luz del sol directa puede interferir en el correcto funcionamiento del sensor.

## Programación de la cerradura

## Configuración de Fábrica

La configuración de fábrica permite que cualquier huella digital o código PIN active la cerradura.

#### Registre un Administrador y Usuario

La cuenta del administrador debe ser creada antes de cualquier otro seteo. Luego use la cuenta del administrador para agregar o eliminar otros usuarios.

#### Código PIN del Administrador y Usuario

El código PIN del administrador y del usuario pueden tener de 4 a 8 números

#### Números de Identificación de Usuario

La identificación de usuario puede tener de 1 a 8 números.

#### Capacidad de usuarios

Puede registrar hasta 95 huellas digitales y 95 códigos de PIN. Cada administrador o usuario puede registrar por lo menos una huella o código PIN.

#### Programación básica

- 1. Active la cerradura. Presione y mantenga 🚭 🏻 por tres segundos para ingresar al menú.
- 2. Ingrese un número para seleccionar funciones:
  - Agregar usuario

- 3 Siempre abierto
- **7** Agregar admin
- 4 Modo de bloqueo 8 Eliminar admin

2 Eliminar usuario

3. Presione 🛃 y siga las instrucciones indicadas en el visor.

#### Resetear la cerradura (toda la información de usuario será eliminada.)

- 1. Quite la tapa de las baterías.
- 2. Tome un pequeño clip e introduzca una punta dentro del botón de reseteo mientras la cerradura está activa.
- 3. Presione y mantenga el botón por tres segundos hasta que escuche un pitido.

La cuenta del administrador debe ser creada antes de cualquier otro seteo.

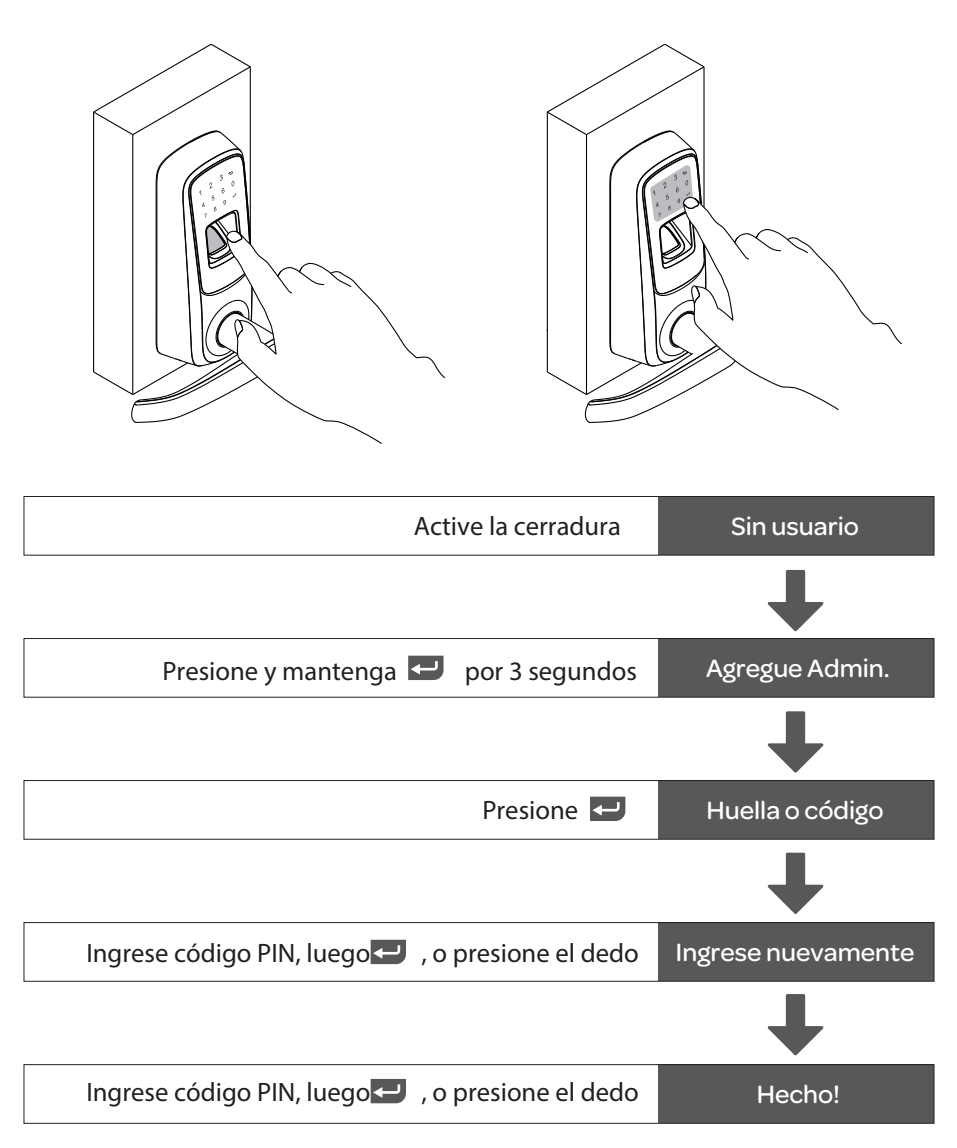

Nota: Para agregar huellas o códigos adcionales del administrador, por favor diríjase a la página 10 para ver más detalles.

#### Agregar usuario

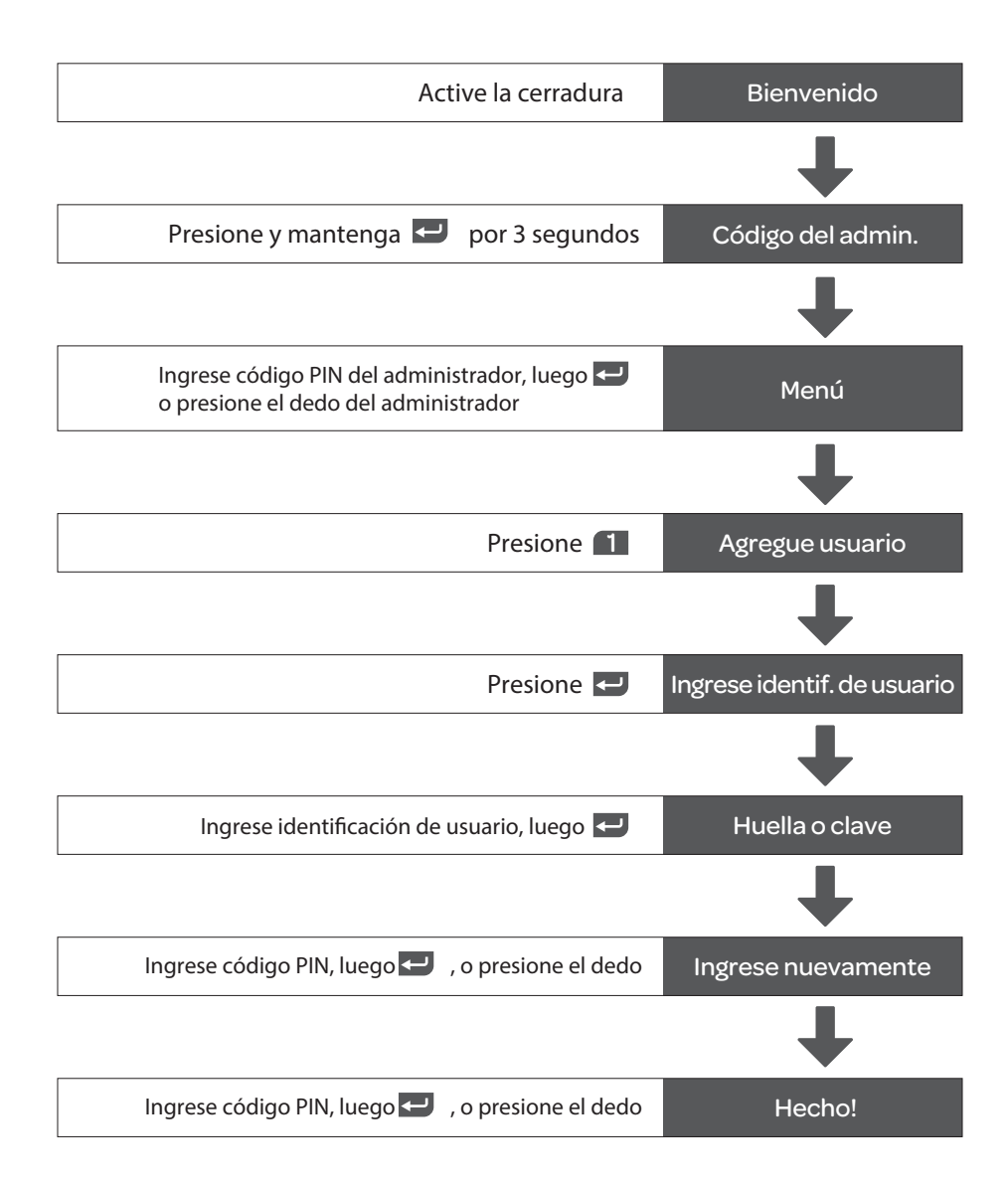

#### Borrar usuario

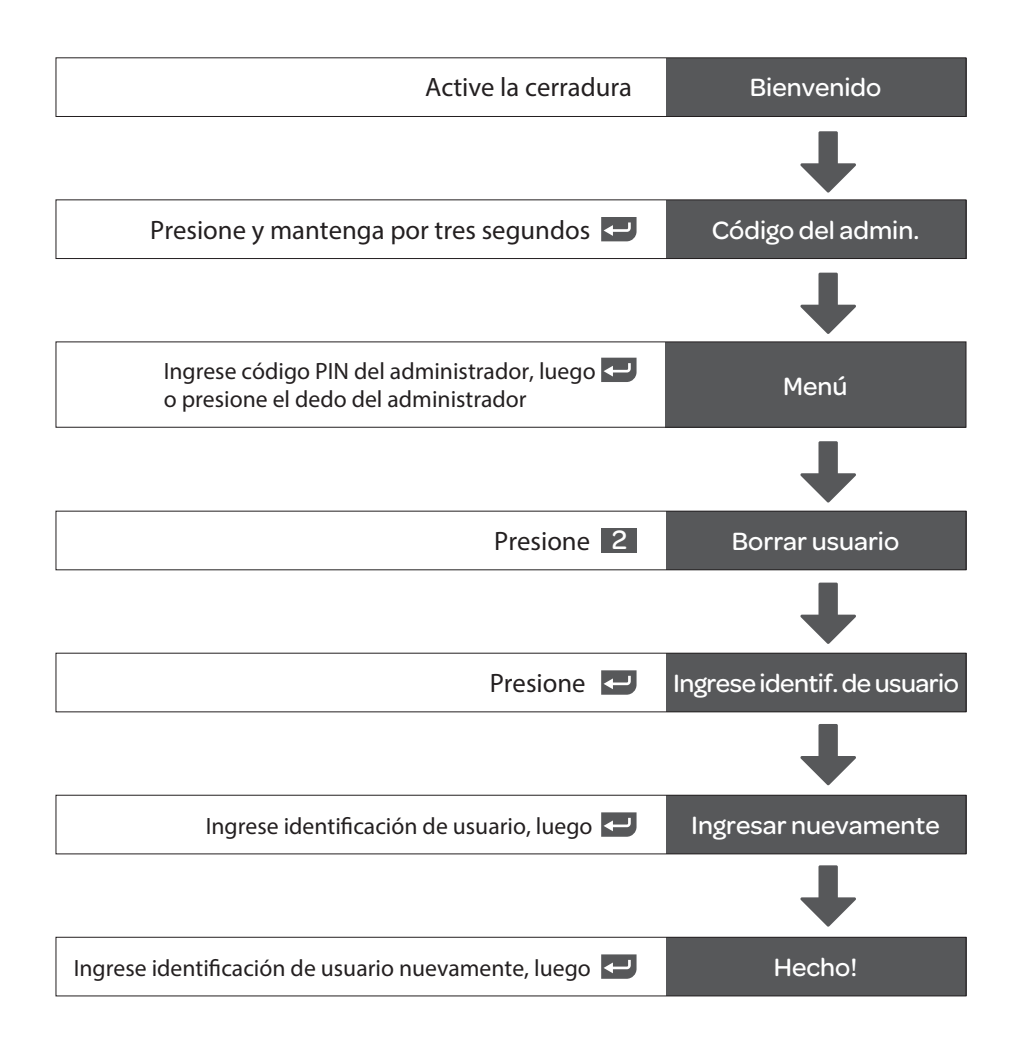

## Agregar administrador

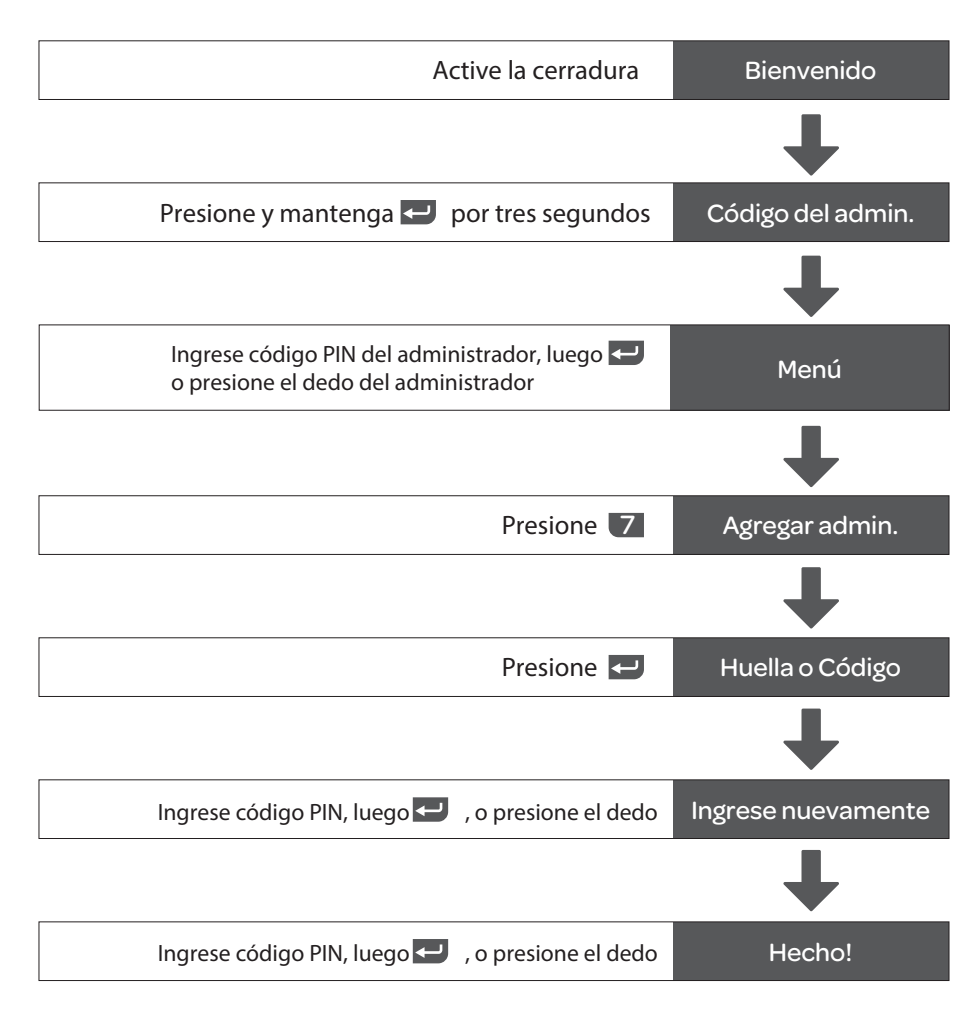

Nota: es recomendable ingresar el administrador con varias huellas y códigos PIN.

## Borrar administrador

| Active la cerradura                                                                   | Bienvenido        |
|---------------------------------------------------------------------------------------|-------------------|
|                                                                                       | ↓                 |
| Presione y mantenga 펃 por tres segundos                                               | Código del admin. |
|                                                                                       | ↓                 |
| Ingrese código PIN del administrador, luego 🛩<br>o presione el dedo del administrador | Menú              |
|                                                                                       | ↓                 |
| Presione 8                                                                            | Eliminar admin.   |
|                                                                                       | ↓                 |
| Presione 🛩                                                                            | Huella o código   |
|                                                                                       | ↓                 |
| Ingrese código PIN del administrador, luego 🛩<br>o presione el dedo de administrador  | Hecho!            |

#### Siempre abierto

Su Ultraloq UL3 se quedará activada para permitir el libre ingreso

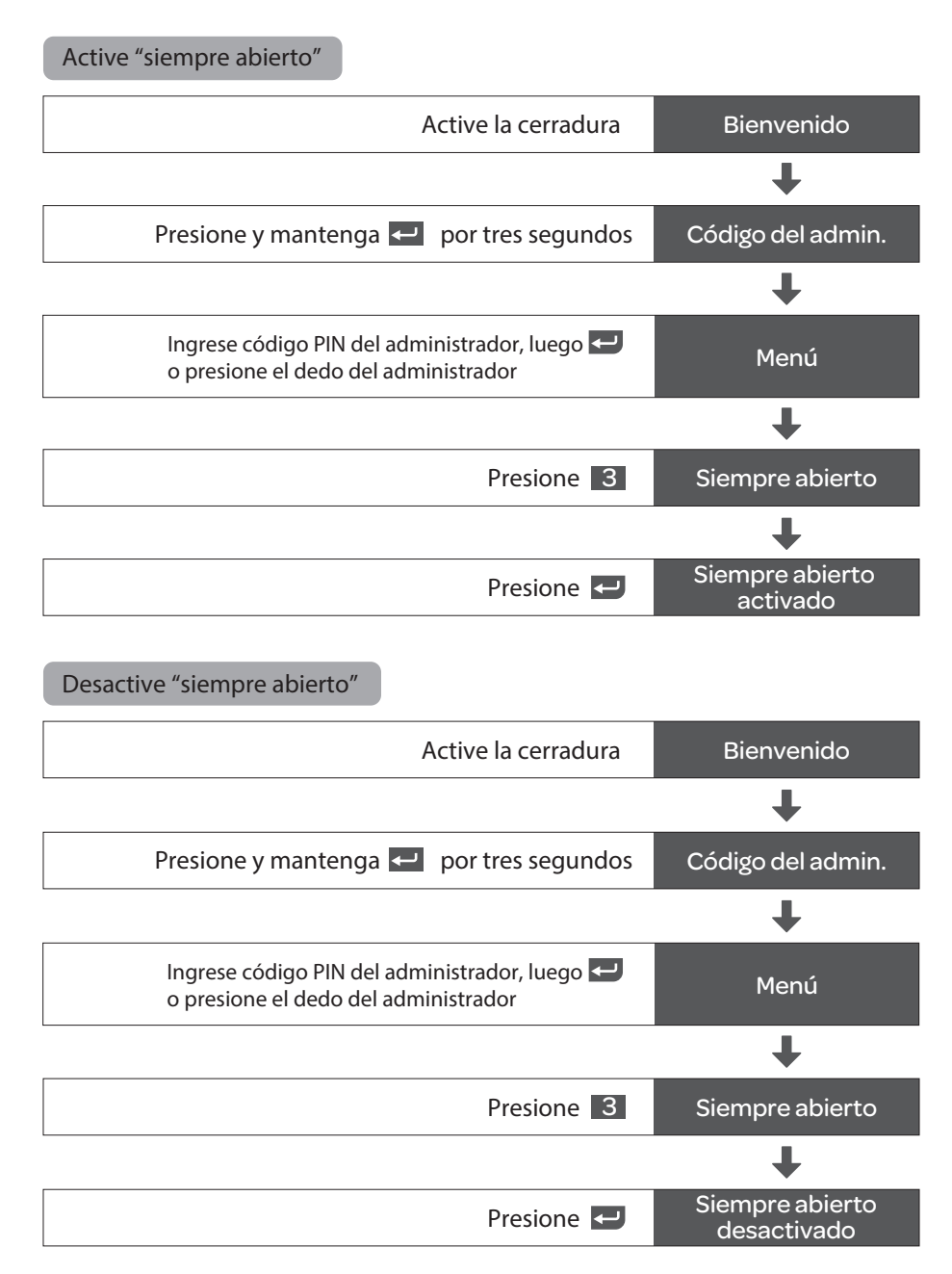

#### Modo de bloqueo

Su Ultraloq UL3 sólo puede ser operada manualmente por la llave de emergencia. Todos los sistemas electrónicos incluídos huellas y códigos quedan deshabilitados.

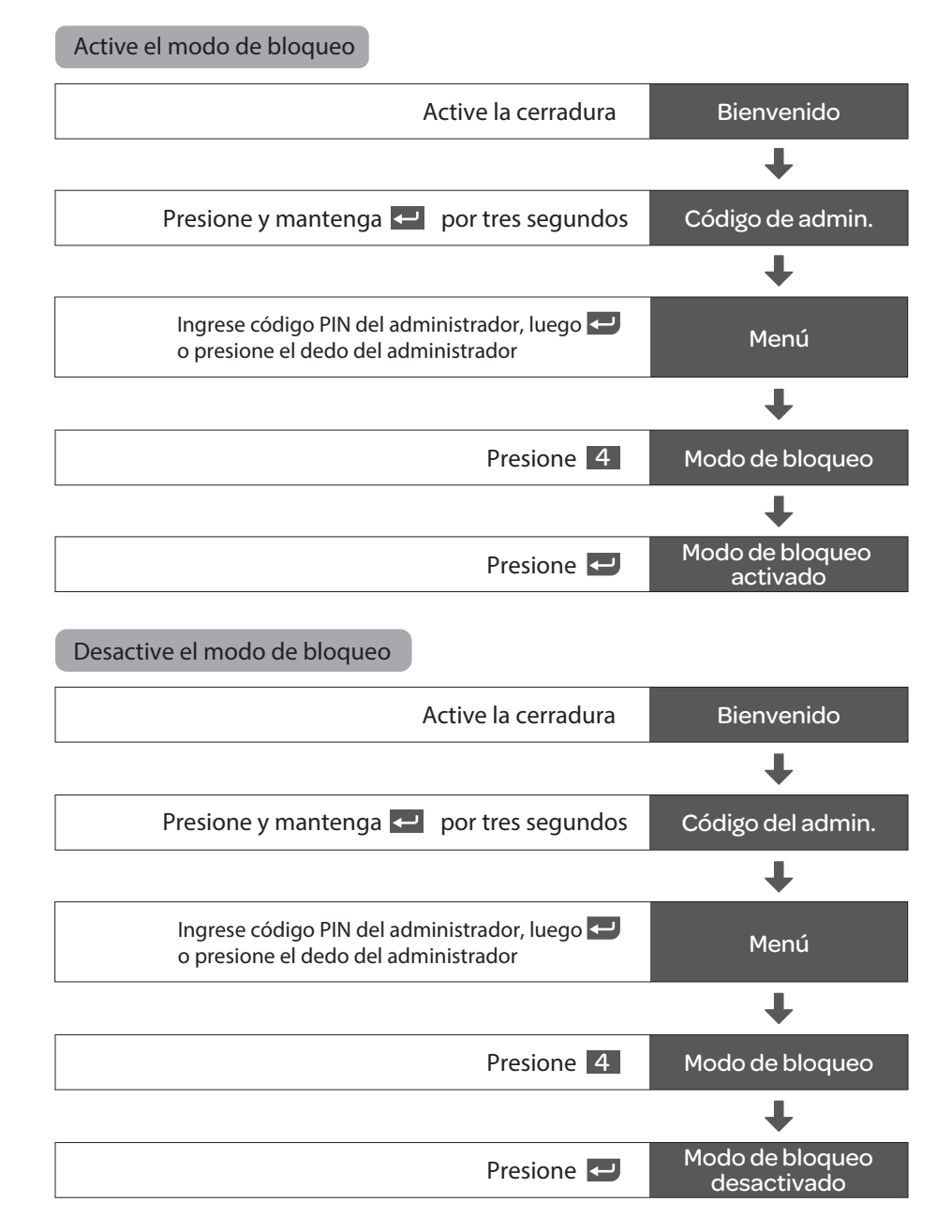

# Mantenga sus registros

Nota: es recomendable ingresar el administrador con varias huellas y códigos PIN.

|         | FECHA        | CODIGO DE ADMINISTRADOR |            |              |  |  |
|---------|--------------|-------------------------|------------|--------------|--|--|
|         |              |                         |            |              |  |  |
|         |              |                         |            |              |  |  |
|         | NOMBRE       | INDENTIF.               | CÓDIGO PIN |              |  |  |
| Ejemplo | Julián López | 001                     | 12345678   | $\checkmark$ |  |  |
|         |              |                         |            |              |  |  |
|         |              |                         |            |              |  |  |
|         |              |                         |            |              |  |  |
|         |              |                         |            |              |  |  |
|         |              |                         |            |              |  |  |
|         |              |                         |            |              |  |  |
|         |              |                         |            |              |  |  |
|         |              |                         |            |              |  |  |
|         |              |                         |            |              |  |  |
|         |              |                         |            |              |  |  |
|         |              |                         |            |              |  |  |
|         |              |                         |            |              |  |  |
|         |              |                         |            |              |  |  |
|         |              |                         |            |              |  |  |
|         |              |                         |            |              |  |  |
|         |              |                         |            |              |  |  |
|         |              |                         |            |              |  |  |
|         |              |                         |            |              |  |  |
|         |              |                         |            |              |  |  |
|         | <u> </u>     |                         |            |              |  |  |
|         |              |                         |            |              |  |  |

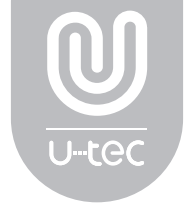

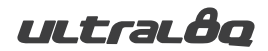

Las marcas y los productos de U-tec y Ultraloq están registradas y protegidas bajo la ley en los Estados Unidos. Queda explícitamente prohibido todo uso no autorizado. Ultraloq es submarca de U-tec Group Inc.